校務用 PC の Windows アップデート後に PDF ファイルを開くと、 Chrome や Edge のブラウザで開いてしま いダウンロードするか聞かれてしまう現象がでています。

PDF ファイルを開くアプリを AdobeAcrobatReader に設定することで回避できます。 アプリがない時はインスト ールしてください。

## 【AdobeAcrobatReader にアプリを関連づける】

- ①「設定」画面の「アプリ」から「既定のアプリ」画面を開く
- ②「AdobeAcrobat」をクリックして関連づけられているアプリの画面を開く
   ※AdobeAcobat が表示されない場合は、

【AdobeAcrobatReader のインストールする】からインストールしてください

| ← 設定                                           |                                                                                                    | ← 設定                                     |                            |
|------------------------------------------------|----------------------------------------------------------------------------------------------------|------------------------------------------|----------------------------|
|                                                | アプリ                                                                                                    |                                          | アプリ > <b>既定のアプリ</b>        |
|                                                |                                                                                                    |                                          | ファイルの種類またはリンクの種類の既定値を設定する  |
| 設定の検索 Q                                        | ピンストールされているアプリ<br>PC 上のアプリのアンインストールと管理     PC 上のアプリのアンインストールと管理     PC → のアプリのアンインストールと管理     PC → ののののののののののののののののののののののののののののののの | 設定の検索 Q                                  | アイルの種類またはリンクの種類を入力してください Q |
| ☆ ホーム                                          | アプリの詳細設定<br>アブリの取得、アブリのアーカイズ 更新プログラムの                                                                                              | <ul> <li>ホーム</li> <li>システム</li> </ul>    | 十 既定を選ぶ                    |
| システム<br>Bluetooth とデバイフ                        | 既定のアプリ                                                                                                    | Bluetooth とデバイス                          | アブリケーションの既定値を設定する          |
|                                                | ■ ファイルの既定値、リンク種類の既定値、その他                                                                                                    | ◆ ネットワークとインターネット                         | アプリの検索 へ                   |
| 1 xyFJ-02129-49F                               | オフライン マップ                                                                                                    | 🥖 個人用設定                                  |                            |
| 個人用設定                                          | ダウンロード、保存場所、マップ更新                                                                                                    | עדי דיד                                  | Access                     |
| ו 📸 דידע<br>דידע דידע דידע דידע דידע דידע דידע | Web サイト用のアプリ<br>ブラウザーではなくアプリで開くことができる web サ                                                                                        | <ul> <li>アカウント</li> <li>予約と言語</li> </ul> | Adobe Acrobat              |

## ③ .pdfの既定のアプリを他から「AdobeAcrobat」に変更する

| ← 設定                      | ×                                   | .pdf ファイルの既定のアプリを選択する                         |
|---------------------------|-------------------------------------|-----------------------------------------------|
|                           | … > 既定のアプリ > Adobe Acrobat          | 既定のアプリ                                        |
|                           | Adobe Acrobat                       | I CO Microsoft Edge<br>PDFを Web ブラウザーで直接開きます。 |
| 設定の検索 の                   | Adobe Acrobat フォーム文書                | おすすめのアプリ                                      |
| 🏫 т-4                     | .pdf                                | Adobe Acrobat                                 |
| ニ システム                    | Google Chrome Chrome C              | Google Chrome                                 |
| 😵 Bluetooth とデバイス         |                                     | その他のオブノョン                                     |
| マネットワークとインターネット           | .pdx                                |                                               |
| 🥖 個人用設定                   | Adobe Acrobat                       | 炎 CSS 1719-                                   |
| ע"ד א 🖬 🔛 ע"ד א 🖬         | Adde Activity Catalog () () / / / / |                                               |
| アカウント                     | .rmf                                | VLC media player                              |
| <ol> <li>時刻と言語</li> </ol> | Adobe Acrobat                       | Q Windows メディア ブレーヤー従来。                       |
| ·····                     |                                     | Word                                          |
|                           |                                     |                                               |

## 【Adobe Acrobat Reader をインストールする】

※アプリインストール後、【AdobeAcrobatReader にアプリを関連づける】で設定してください

- ① <u>https://get.adobe.com/jp/reader/</u> にアクセスする
- ②「AcrobatReader をダウンロード」をクリックし、ダウンロードを実行する
- ③ 保存場所を指定し、インストール用ファイル(Reader\_Install\_Setup.exe)を保存する

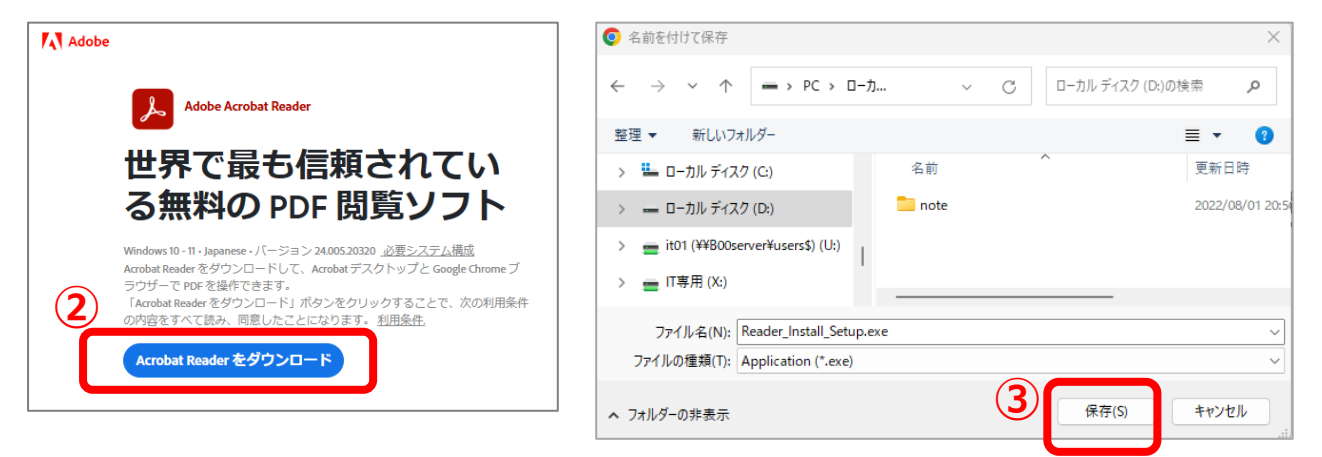

④ ダウンロードしたファイル(Reader\_Install\_Setup.exe)をダブルクリックするなどして

アプリをインストールする

※もし、下記のメッセージが表示されたら「はい」で進んでください

| ユーザー アカウント制御 ×<br>このアプリがデバイスに変更を加えることを許可します<br>か?                                                   | ▲ Adobe Acrobat Reader DC インストール完了 ▲ Adobe Acrobat Reader DC: インストール完了 ▲ Adobe Acrobat Reader DC を起動 |
|----------------------------------------------------------------------------------------------------|----------------------------------------------------------------------------------------------------|
| Adobe Acrobat Reader DC Installer<br>確認済みの発行元: Adobe Inc.<br>ファイルの入手先: このコンピューター上のハード ドライブ<br>詳細を表示 | 終了                                                                                                   |
| はい いいえ                                                                                              |                                                                                                    |

⑤インストール完了メッセージで「完了」をクリックする

| ibe Acrobat Reader インストーラー                                                                              | - 0                                    |
|----------------------------------------------------------------------------------------------------|----------------------------------------|
| <mark>とう<br/>インストールが完了しました</mark><br>Adate Acrebit Reader Adate Acrebit Reader (D bit) をインストールしました 100% |                                        |
|                                                                                                    | Adobe Acrobat Reader で PDF を毎回開く       |
|                                                                                                    | Acrobat Reader を起動すると、このアプリをデフォルトの PDF |

## ⑥AcorbatReader で PDF を毎回開くで 「はい」をクリックする

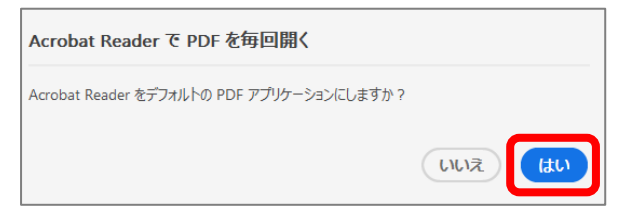

※「はい」を選んでも PDF が AdobeAcrobatoReader に 関連づけされていないことがあります 【AdobeAcrobatReader にアプリを関連づける】で設定して ください